# **COMMENT UTILISER REPÈRES INTERNET**

è <u>www.repères.qc.ca</u>

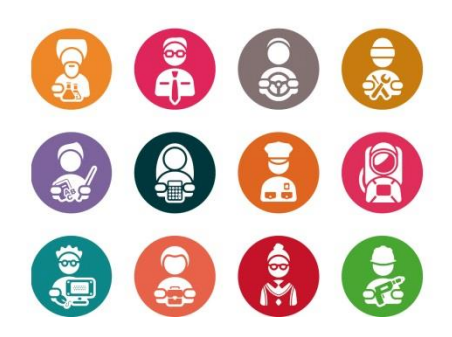

## 1. Accès avec code

- > **Région** : Capitale-Nationale
- > Établissement : Centre de services scolaires des Découvreurs
- > Code d'accès : Ton numéro de fiche
- > Mot de passe : Ton numéro de fiche

### $\checkmark$ Recherche par formation

- Clique sur formation
- Clique sur mots clés
- Écris le programme de formation qui t'intéresse
- Clique sur rechercher

### $\checkmark$ Exploration par discipline scolaire

- Clique sur exploration par discipline scolaire
- Clique sur la discipline qui t'intéresse
- Clique sur un **onglet** de la **discipline** qui t'intéresse
- **Explore** les différentes professions liées à la discipline

### Recherche par professions

- Clique sur profession
- Clique sur **mots clés**
- è Écris le nom de la profession qui t'intéresse
- d Clique sur **recherche**

### ✓ Porte-document (garde une trace de tes recherches)

Tu peux garder en mémoire tes propres recherches sur Repères et les regarder avec tes parents à la maison.

- d Clique sur la petite image d'une **valise** pour garder la monographie en mémoire
- d Clique à nouveau sur la petite **valise** pour supprimer la monographie
- Clique sur l'onglet **« porte-document »** en haut à gauche de l'écran pour retrouver la liste de toutes les monographies que tu as sauvegardées